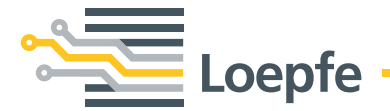

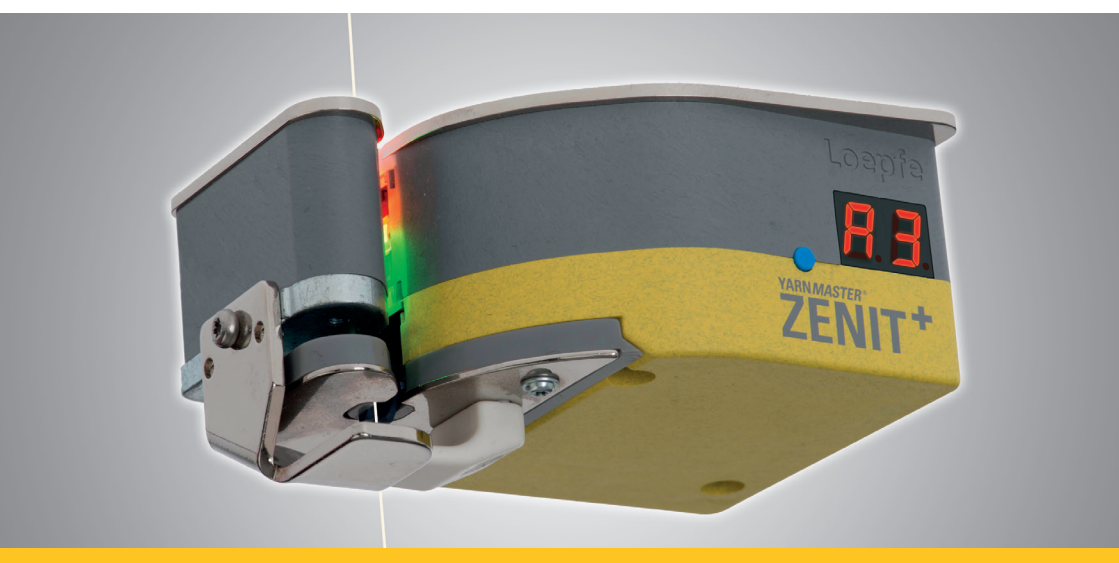

# YARN MASTER® ZENIT\*

Primera puesta en marcha Paso a paso Gebrüder Loepfe AG Kastellstrasse 10 8623 Wetzikon/Suiza

 Teléfono
 +41 43 488 11 11

 Telefax
 +41 43 488 11 00

 E-Mail
 service@loepfe.com

 Internet
 www.loepfe.com

El presente Manual de uso está protegido por la Ley de derechos de autor.

No está permitido entregar el Manual de uso a terceros ni reproducirlo de cualquier forma (incluso en forma de extractos), ni está permitido procesar y/o divulgar el contenido del mismo sin la previa autorización por escrito de Gebrüder Loepfe AG, excepto para fines internos.

YarnMaster<sup>®</sup> es una marca registrada de la empresa Gebrüder Loepfe AG en Suiza y/o en otros países.

© 2019 Gebrüder Loepfe AG, Suiza

# 1 Instalación

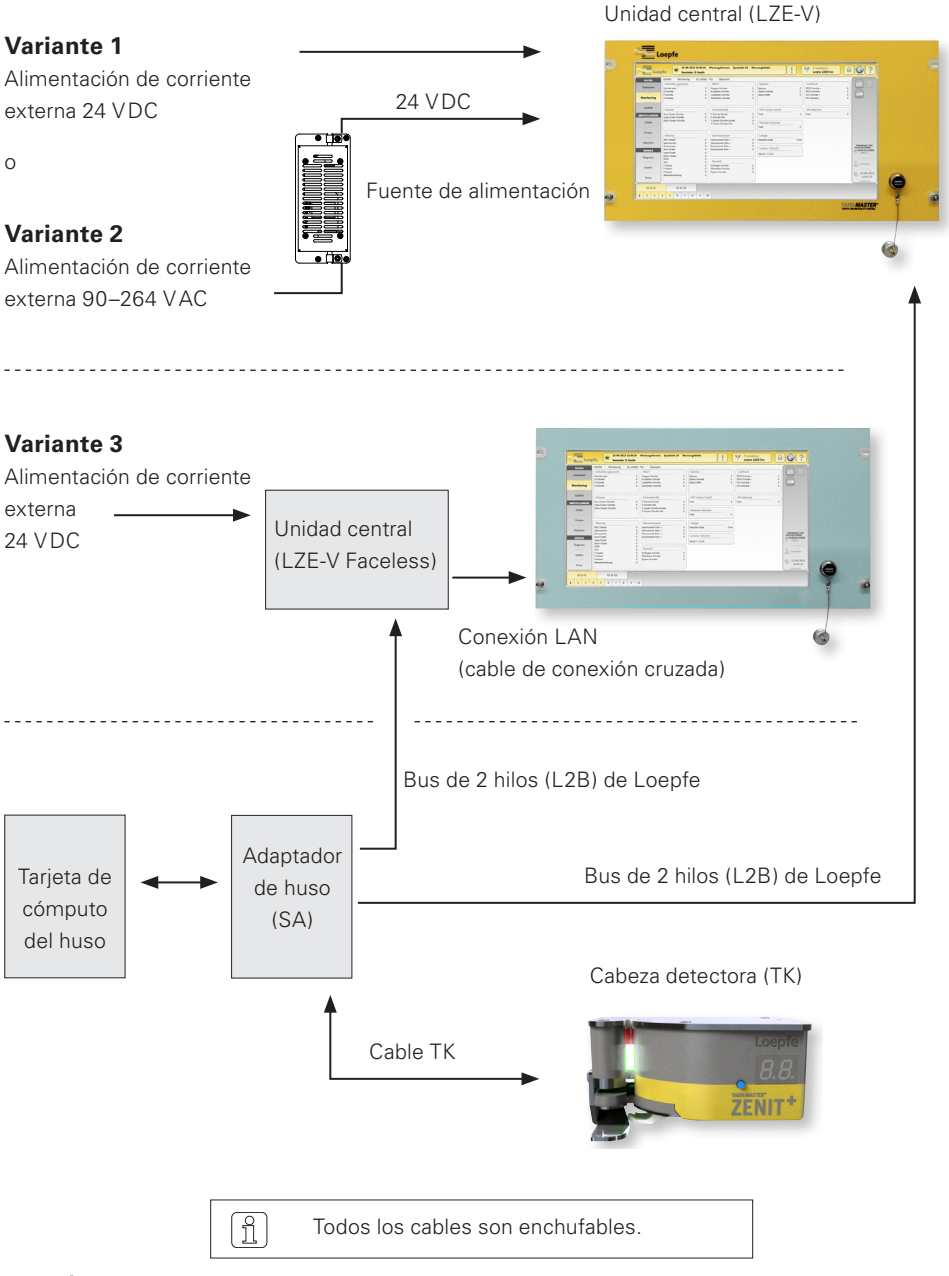

## 2 Conexiones LZE-V

#### Lado frontal

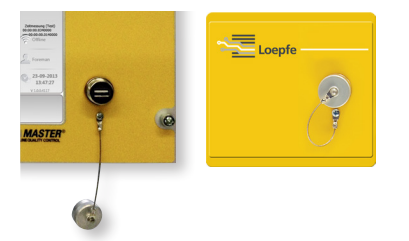

Puerto USB (USB-Port) para importar/exportar la configuración y los datos así como las capturas de pantalla.

El puerto USB lleva una caperuza de quita y pon para protegerlo contra polvo y humedad.

Lado posterior

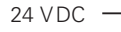

| Power | O PWR LAN1 LAN2                       | 10 COM 1 |
|-------|---------------------------------------|----------|
| + -   | LOEPFE 1                              | COM 2    |
|       | ( ( ( ( ( ( ( ( ( ( ( ( ( ( ( ( ( ( ( |          |

| Denominación | Тіро                          | Descripción                                                       |  |  |  |
|--------------|-------------------------------|-------------------------------------------------------------------|--|--|--|
| Power        | Sub D PSC                     | Alimentación de corriente 24 VDC                                  |  |  |  |
|              |                               | Contacto 1 (+) 24 VDC                                             |  |  |  |
|              |                               | Contacto 2 no conectado                                           |  |  |  |
|              |                               | Contacto 3 () 0 VDC                                               |  |  |  |
|              |                               | <i>ATENCIÓN</i> ¡Esta conexión solo podrá alimentarse con 24 VDC! |  |  |  |
| $\bigcirc$   | Conexión roscada              | Puesta a tierra de protección                                     |  |  |  |
|              |                               | iEste punto de tierra separado debePELIGROde protección!          |  |  |  |
| LOEPFE 1     | Sub-D, conector<br>de 9 polos | Conexión del bus de 2 hilos (L2B) de Loepfe                       |  |  |  |
| PWR          | LED verde / rojo              | Alimentación de corriente correcta                                |  |  |  |
| HDD          | LED rojo                      | Unidad Compact-Flash activa                                       |  |  |  |

| Denominación     | Тіро                               | Descripción                                                                                                    |                       |                                                                                                    |  |
|------------------|------------------------------------|----------------------------------------------------------------------------------------------------|-----------------------|----------------------------------------------------------------------------------------------------|--|
| Φ                | Microinterruptor<br>(Power ON/OFF) | LED verde                                                                                                    | Tocar<br>< 1 segundo  | Un proceso de apagado al modo<br>de espera controlado por el<br>sistema operativo (LED tendrá<br>color naranja) |  |
|                  |                                    | LED verde                                                                                                    | Pulsar<br>> 1 segundo | ¡Solo para casos de emergen-<br>cia!                                                                            |  |
|                  |                                    |                                                                                                    |                       | Un proceso de apagado forzado,<br>no controlado al modo de espe-<br>ra (LED tendrá color naranja)               |  |
|                  |                                    | jSe perderán los datos no guardados!                                                                                                    |                       | los datos no guardados!                                                                                         |  |
|                  |                                    | LED<br>naranja                                                                                                    | Tocar<br>< 1 segundo  | Iniciar<br>(LED tendrá color verde)                                                                             |  |
| LAN 1            | RJ45                               | Conexión dedicada para LZE-V Faceless IP: 192.168.1.200<br>(Default)                                                                         |                       |                                                                                                    |  |
|                  |                                    | Atención: ¡Un cambio no intencionado de la dirección IP<br>LAN 1 puede ser motivo de una interrupción de la conexió<br>con la central Savio! |                       |                                                                                                    |  |
| LAN 2            | RJ45                               | Conexión para la red IP: DHCP (Default)                                                                                                    |                       |                                                                                                    |  |
| ● <u><u></u></u> | USB 2.0                            | Conexión USB                                                                                                    |                       |                                                                                                    |  |
| ‡ <b>₽</b> °     | Display Port<br>(HDMI)             | DP, resolución máxima 1600 x 1200                                                                                                    |                       |                                                                                                    |  |
| COM 1            | Sub-D, conector<br>de 9 polos      | RS 485                                                                                                    |                       |                                                                                                    |  |
| COM 2            | Sub-D, conector<br>de 9 polos      | RS 232                                                                                                    |                       |                                                                                                    |  |

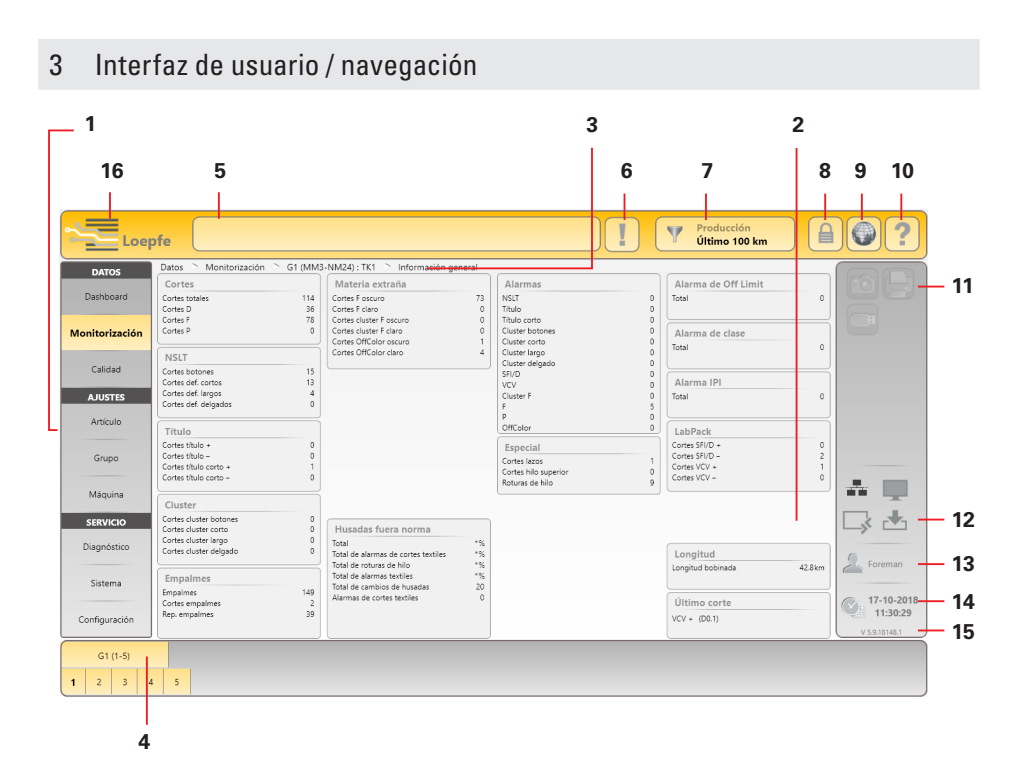

- 1 Navegación principal
- 2 Contenido del menú (lista, información general, detalles)
- 3 Ruta de navegación
- 4 Barra de selección para grupo/huso o artículo
- 5 Ventana de mensajes
- 6 Mensajes con intervención requerida
- 7 Filtro de selección de datos (menús Dashboard, Monitorización y Calidad)
- 8 Inicio de sesión / Derecho de acceso
- 9 Selección del idioma
- 10 Ayuda en pantalla
- 11 Teclas de acción / función
- 12 Estado de conexión (Ethernet / MillMaster TOP / Remote / Data Exist)
- 13 Nivel de usuario activo / usuario conectado
- 14 Fecha / hora
- 15 Versión de software
- 16 Conmutación Loepfe/Savio GUI (solo LZE-V Faceless)

# Teclas de función

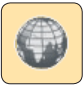

Selección del idioma

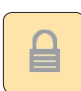

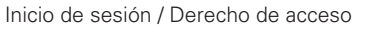

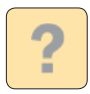

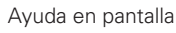

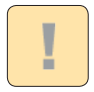

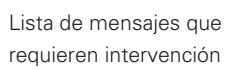

Crear captura de pantalla / guardar en memoria USB

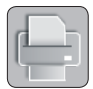

Crear informes / guardar en memoria USB

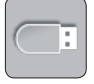

Exportar / importar datos

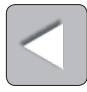

Atrás

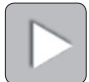

Siguiente

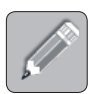

Editar los ajustes

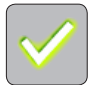

Confirmar la selección / entrada

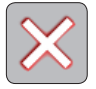

Descartar la selección / entrada

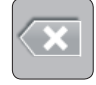

Deshacer la entrada

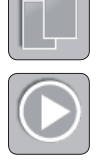

Copiar artículo

Iniciar partida / grupo

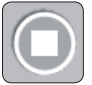

Detener partida / grupo

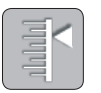

Calibración (grupos/husos en producción)

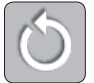

Restablecer datos de monitorización / calidad

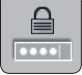

Modificar la contraseña

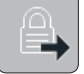

Cerrar sesión de usuario

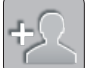

Agregar usuario

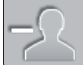

Eliminar usuario

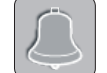

Confirmar el último mensaje

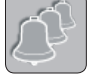

Confirmar todos los mensajes

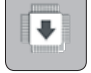

Actualización del firmware

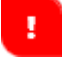

Aviso de entrada

### 4 Selección del idioma

- 1. Tocar el botón para seleccionar el idioma.
- 2. Seleccionar el idioma de usuario deseado.

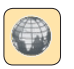

| Idioma   | ×          |
|----------|------------|
| English  | <b> †Ý</b> |
| Deutsch  | Korean     |
| Español  | Português  |
| Français | Ру́сский   |

# 5 Inicio de sesión

| 1. | Tocar el botón de inicio de sesión.                                                                                                    |                                                                          |                                                                                               |
|----|----------------------------------------------------------------------------------------------------|--------------------------------------------------------------------------|-----------------------------------------------------------------------------------------------|
| 2. | Seleccionar el usuario "Foreman".<br>(Durante la primera puesta en marcha se requiere<br>este nivel de inicio de sesión (Foreman) para todos los<br>ajustes.) | Inicio de sesión<br>Nombre de usuario<br>Foreman<br>Operator<br>Servicio | Nivel de contraseña<br>Contramaestre<br>Operador<br>Servicio                                  |
| 3. | Tocar el campo de entrada para<br>la contraseña.                                                                                                    |                                                                          | ! / A A                                                                                       |
| 4. | Introducir la contraseña de contramaestre<br>(=12911291).                                                                                                    | Vueve contraseñe<br>1 2 3 4 5<br>Q W E R<br>A S D F<br>Z X C V           | <ul> <li>6 7 8 9 0 &lt;</li> <li>T Y U I 0 P</li> <li>G H J K L</li> <li>B N M ■ .</li> </ul> |
| 5. | Introducir la contraseña de contramaestre 🗹.                                                                                                    |                                                                          |                                                                                               |
| 6. | Confirmar la contraseña/el inicio de sesión con 🧭.                                                                                                    | ******                                                                   |                                                                                               |

# 6 Determinar fecha y hora

#### **SERVICIO** > Configuración > Fecha y hora

- 1. Activar el modo de edición con 🖉.
- 2. Seleccionar fecha / día.
- 3. Introducir hora, minuto y segundo.
- 4. Confirmar cada entrada con 🧹.
- 5. Guardar la hora cambiada con 🗹
- 6. Confirmar la ventana emergente "Guardar ajustes de fecha y hora" con 🗹 .

|    |    |      |      |      |    | _      |    |                |    |
|----|----|------|------|------|----|--------|----|----------------|----|
| •  | n  | nayo | o de | 2015 |    |        |    |                |    |
| lu | ma | mi   | ju   | Hora | 15 | Hinuta | 20 | Sepundo        | 25 |
| 27 | 28 | 29   | 30   |      |    |        |    |                |    |
| 4  | 5  | 6    | 7    |      |    |        |    |                |    |
| 11 | 12 | 13   | 14   |      |    | 1      |    | <hr/>          |    |
| 18 | 19 |      | 21   | 1    | 6  |        |    | 2              |    |
| 25 | 26 | 27   | 28   | 1    | (  |        |    |                |    |
| 1  | 2  | 3    | 4    |      | (- |        | 5  | $\overline{)}$ |    |

# 7 Actualización del firmware

#### SERVICIO > Sistema > Actualización del firmware

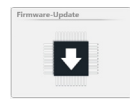

#### Versiones de módulo maestro, bootloader y firmware

Las versiones mostradas en el campo "Módulo maestro" y en el campo "Husos" deberán coincidir con las versiones mostradas en el campo "Archivo del firmware".

- » Número de versión rojo: sin coincidencia
- » Número de versión gris: TK sin conexión

| Servicio 🛸 Sistema 🛸 Actualización del firmware |            |             |              |            |            |
|-------------------------------------------------|------------|-------------|--------------|------------|------------|
| Archivo del firmware                            |            | Módulo m    | naestro      |            |            |
| Módulo maestro                                  | 2.0.7.0    | Versión     |              |            | 2.0.7.0    |
| Bootloader                                      | 2.0.48.85  | Estado de a | ctualización |            | Aplicación |
| Firmware                                        | 4.2.50.127 |             |              |            |            |
|                                                 |            |             |              |            |            |
| Progreso de actualización                       |            | Husos       |              |            |            |
| Módulo maestro                                  | 100%       | Huso        | Firmware     | Bootloader |            |
|                                                 |            |             |              |            |            |
|                                                 |            |             |              |            |            |
| TK (bootloader / firmware)                      | 0%         | 1           | 4.2.32.230   | 2.0.30.179 |            |
|                                                 |            | 2           | 4.2.32.230   | 2.0.30.179 |            |
|                                                 |            | з           | 4.2.50.127   | 2.0.48.85  |            |
|                                                 |            | 4           | 4.2.50.127   | 2.0.48.85  |            |

#### Actualización del firmware

ĵ

Si las versiones no coinciden, deberá realizarse una actualización del firmware:

- 1. Activar el modo de edición con
- 2. Iniciar la actualización del módulo maestro con 🔛
  - » Una barra de progreso muestra el estado de la actualización.

¡Puede tardar algún tiempo (30 seg.) hasta que la actualización esté finalizada y se active la tecla siguiente de actualización!

- 3. Iniciar la actualización del TK (bootloader/firmware) con
  - » Una barra de progreso muestra el estado de la actualización.
  - » En todas las cabezas detectoras que no coinciden se muestra **U** (actualización del firmware).
  - » Una vez realizada correctamente la actualización se muestra 📙
- 4. Controlar la versión de firmware y la versión de bootloader de los husos.
- 5. Finalizar la actualización del firmware.

#### Comprobar/determinar los ajustes básicos 8

# AJUSTES > Máquina > Ajustes básicos

1. Activar el modo de edición con

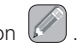

2. Comprobar/determinar los ajustes básicos:

| Tipo de máquina          | Solo visualización               |
|--------------------------|----------------------------------|
| Nombre de máquina        | Introducir el nombre (opcional)  |
| Vínculo MillMaster       | Con. / Desc.                     |
| Husos totales            | Introducir el número de          |
|                          | husos de la máquina              |
| Unidad de título         | Seleccionar la unidad de medida  |
|                          | (p.ej. Nm, Ne)                   |
| Tipo de cabeza detectora | Seleccionar el tipo de cabeza    |
|                          | detectora instalada (D, DF, DFP) |
| Long. de contr. del emp. | Aceptar el valor predeterminado  |
| Turno anterior           | km / kg                          |

| Ajustes básicos                 |                   |
|---------------------------------|-------------------|
| Tipo de máquina                 | Schlafhorst AC338 |
| Nombre de máquina               | ML-AC338          |
| Vínculo MillMaster              | Desc.             |
| Husos totales                   | 10                |
| Unidad de título                | Nm                |
| Tipo de cabeza detectora        | DFP               |
| Longitud de control del empalme | 35 cm             |
| Turno anterior                  | km                |

3. Guardar los ajustes con 🗹.

- 4. Confirmar la ventana emergente "Guardar ajustes de máquina" con 🗹.
- 5. Volver a la información general con

#### > Ajustes de grupo predeterminados

- 6. Aceptar los ajustes predeterminados.
- 7. Volver a la información general con

| Ajustes de grupo predeterm.       |       |
|-----------------------------------|-------|
| Longitud de pulso del tambor      | 9.2mm |
| Reducción de la calibración fina  | 0%    |
| Reducción Cambio de enconado      | 0%    |
| Monitoreo de lazos                | Con.  |
| Umbral de señal estática del hilo | 40%   |
| Umbral de señal dinámica del hilo | 25%   |

- > Adquisición datos predeterminada
- 8. Aceptar el ajuste predeterminado.

| Adquisición datos | predeterm. |        |
|-------------------|------------|--------|
| Long. de ventana  |            | 100 km |

# 9 Configurar el grupo

### AJUSTES > Grupo (Lista)

- 1. Seleccionar el grupo 1.
- Al hacer doble clic en grupo 1 de la lista se accede a la información general de los ajustes de grupo.
- 3. Activar el modo de edición con 🖉.

Ajustes 🗅 Grupo 🗅 G1 🗅 Lista Grupo No. Prim. Últim. TK Pilot Estado Part 1 1 5 DFP 2 Definido DON 2 DFP 2 Definido DON 6

- > Config. del grupo
- Primer huso / último huso: introducir el rango de husos (primer y último huso del grupo).
- Artículo: tocar el campo de entrada y seleccionar un artículo predefinido de la lista de artículos.

| Config. del grupo        |          |
|--------------------------|----------|
| Primer huso              | 1        |
| Último huso              | 5        |
| Husos piloto             | 2        |
| Tipo de cabeza detectora | DFP      |
| Partida                  | DOM      |
| Artículo                 | MM3-NM24 |

#### > Ajustes opcionales

6. Aceptar los ajustes predeterminados.

| Ajustes opcionales                |            |
|-----------------------------------|------------|
| Longitud de pulso del tambor      | 9.2mm      |
| Reducción de la calibración fina  | 0%         |
| Reducción Cambio bobina conica    | 0%         |
| Monitoreo de lazos                | Con.       |
| Umbral de señal estática del hilo | 40%        |
| Umbral de señal dinámica del hilo | 25%        |
| Modo de calibración fina          | Individual |

#### > Adquisición de datos

7. Aceptar el ajuste predeterminado.

| Adquisición de datos |        |
|----------------------|--------|
| Long. de ventana     | 100 km |

8. Guardar los ajustes del grupo con 💟

Pilot Estad

2

Prod

DFP 6 Dete

DFP

# 10 Activar el grupo

### AJUSTES > Grupo (Lista)

- **1.** Seleccionar el grupo 1.
- 2. Iniciar el grupo 1 con 🔘.
- Confirmar la ventana emergente "Activar grupo" con

Se inicia la calibración de husos:

» En la columna "Estado" se muestra "Producción" y en la columna "Calibración" se muestra "Activo".

Ajustes 🗅 Grupo 🗅 G1 🗅 Lista

No. Prim. Últim. TK

10

Grupo

1 1 60

| NO. | Prim. | Ultim. | тк  | Pilot | Estado     | Partida |        | Calibración | Desv |
|-----|-------|--------|-----|-------|------------|---------|--------|-------------|------|
| 1   | 1     | 60     | DFP | 6     | Producción | LOT 2   | ЗОСОМВ | Activo      | •    |

- » En todas las cabezas detectoras se muestra  $\varPi$  (calibración).
- 4. Iniciar individualmente el número de husos piloto indicado en la columna "Pilot" y observarlos.
  - » Una vez finalizada la calibración se apaga la indicación 🖁 🚽 en cada huso piloto.

Después de un proceso de calibración correcto de todos los husos piloto:

» En la columna "Calibración" se muestra "Concluida".

| No | . Prim. | Últim. | тк  | Pilot | Estado     | Partida | Artículo | Calibración | Desvi |
|----|---------|--------|-----|-------|------------|---------|----------|-------------|-------|
| 1  | 1       | 60     | DFP | 6     | Producción | LOT 2   | 30COMB   | Concluido   |       |

A continuación también deberá realizarse una calibración en cada huso "no piloto".

» Una vez finalizada la calibración se apaga la indicación 🖁 🚽 en cada huso no piloto.

Si se muestra "Concluida [x]" después de una calibración concluida correctamente, no todos los husos piloto pudieron concluir la calibración (jen este caso se recomienda repetir la calibración con otros husos piloto!) jLos demás husos podrán activarse solamente si se muestra el estado de calibración "Concluida"!

# Indicador de la cabeza detectora

|                                                                                                    |                                                                                                    |                                                                                                    |                                                                                                    |                                                                                                    | Indicador                                                                                                    | de la cabeza dete                                                                                                    |
|----------------------------------------------------------------------------------------------------|----------------------------------------------------------------------------------------------------|----------------------------------------------------------------------------------------------------|----------------------------------------------------------------------------------------------------|----------------------------------------------------------------------------------------------------|----------------------------------------------------------------------------------------------------|----------------------------------------------------------------------------------------------------|
| Tipo de clase                                                                                                    | F 0 F00                                                                                                    |                                                                                                    | n - Botón                                                                                                    | - no clasificado                                                                                                    |                                                                                                    | Largo - no clasificad                                                                                                    |
| F                                                                                                    | <b>5 0</b> 600                                                                                                    |                                                                                                    | 5 - Corto                                                                                                    | no clasificado                                                                                                    | <u> </u>                                                                                                    | Delgado - no clasific                                                                                                    |
| Н н1                                                                                                    |                                                                                                    |                                                                                                    | -                                                                                                    |                                                                                                    |                                                                                                    | 5                                                                                                    |
| con • = corte clase                                                                                                    | sin • = corte canal                                                                                                    |                                                                                                    | Título                                                                                                    |                                                                                                    | 51                                                                                                    | SFI/D                                                                                                    |
|                                                                                                    |                                                                                                    |                                                                                                    | 5 c Título                                                                                                    | corto                                                                                                    | c                                                                                                    | VCV                                                                                                    |
| <b>[ 0</b> coo                                                                                                    | d 📿 D 00                                                                                                    |                                                                                                    | con.=                                                                                                    | menos                                                                                                    | sin • = má                                                                                                    | is                                                                                                    |
| con • = parte delgada                                                                                                    | sin • = parte gruesa                                                                                                    |                                                                                                    |                                                                                                    |                                                                                                    |                                                                                                    |                                                                                                    |
|                                                                                                    |                                                                                                    |                                                                                                    | n 🕻 Cluste                                                                                                    | r                                                                                                    | botón 📙                                                                                                    | Hilo superior                                                                                                    |
| <b>5 1</b> S1                                                                                                    | r 🔒 R1                                                                                                    |                                                                                                    | 5 [ Cluste                                                                                                    | r                                                                                                    | corto 占                                                                                                    | J Lazo                                                                                                    |
| <b>i</b> 11                                                                                                    | 🚹 🕴 01                                                                                                    |                                                                                                    | L Cluste                                                                                                    | r                                                                                                    | largo                                                                                                    |                                                                                                    |
| con • = claro                                                                                                    | sin • = oscuro                                                                                                    |                                                                                                    | E Cluste                                                                                                    | r d                                                                                                    | elgado                                                                                                    |                                                                                                    |
| Tino do corto                                                                                                    |                                                                                                    |                                                                                                    |                                                                                                    |                                                                                                    |                                                                                                    | <b>-</b>                                                                                                    |
|                                                                                                    |                                                                                                    |                                                                                                    | / / F (mat.                                                                                                    | extraña)                                                                                                    | i                                                                                                    | F Cluster                                                                                                    |
| Botón                                                                                                    | Empalme                                                                                                    | botón                                                                                                    | con • =                                                                                                    | claro                                                                                                    | sin • = os                                                                                                    | curo                                                                                                    |
| Def. corto                                                                                                    |                                                                                                    | corto                                                                                                    | O O p faint                                                                                                    | ítico)                                                                                                    |                                                                                                    |                                                                                                    |
|                                                                                                    |                                                                                                    | delaado                                                                                                    | P (sint                                                                                                    | suGU)                                                                                                    |                                                                                                    |                                                                                                    |
| C Dei. ueigaub                                                                                                    | Linpanne                                                                                                    | ueigadu                                                                                                    | - Puesta                                                                                                    | aceiu                                                                                                    |                                                                                                    |                                                                                                    |
| Parpadeo significa AL                                                                                                    | ARMA (no. de repeticiones alcanzad                                                                                                    | <u>io)</u>                                                                                                    | Parpa                                                                                                    | adeo significa /                                                                                                    | ALARMA (no. de                                                                                                    | repeticiones alcanzado)                                                                                                    |
| Compression and the second second sec | ARMA (no. de repeticiones alcanzad                                                                                                    | lo)                                                                                                    | Parpa                                                                                                    | adeo significa <i>i</i>                                                                                                    | ALARMA (no. de                                                                                                    | repeticiones alcanzado)                                                                                                    |
| Loepfe                                                                                                    | ARMA (no. de repeticiones alcanzad                                                                                                    | io)                                                                                                    | Información d                                                                                                    | udeo significa /                                                                                                    | ALARMA (no. de                                                                                                    | repeticiones alcanzado)                                                                                                    |
| Loepfe                                                                                                    | ARMA (no. de repeticiones alcanzad                                                                                                    | [0]<br>≤ +/- 10%                                                                                                    | Información d                                                                                                    | adeo significa /<br>el sistema<br>ación                                                                                                    | ALARMA (no. de                                                                                                    | repeticiones alcaruado)                                                                                                    |
| Loepfe<br>Huso<br>Hilo corre - Desviación of                                                                                                    | ARMA (no. de repeticiones alcanzad<br>del diámetro (título)<br>del diámetro (título)                                                                                                    | (c) ≤ +/- 10% > + 10%                                                                                                    | Información d                                                                                                    | el sistema<br>sción<br>o de cono                                                                                                    | ALARMA (no. de                                                                                                    | repeticiones alcanzado)                                                                                                    |
| Loepfe<br>Huso<br>Hilo corre – Desviación o<br>Hilo corre – Desviación o                                                                                                    | ARMA (no. de repeticiones alcanzad<br>del diámetro (título)<br>del diámetro (título)<br>del diámetro (título)                                                                                                    | $\frac{1}{100}$<br>$\frac{1}{1000}$<br>$\frac{1}{1000}$<br>$\frac{1}{10000}$<br>$\frac{1}{10000000000000000000000000000000000$                                                                                                    | Información d<br>Calibri<br>Cambi<br>Espera                                                                                                    | el sistema<br>ación<br>o de cono<br>ndo comunicad                                                                                                    | ALARMA (no. de                                                                                                    | repeticiones alcarvado)                                                                                                    |
| Loepfe<br>Huso<br>Hilo corre – Desviación o<br>Hilo corre – Desviación o<br>Hilo corre – Desviación o                                                                                                    | ARMA (no. de repeticiones alcanzad<br>del diámetro (título)<br>del diámetro (título)<br>del diámetro (título)                                                                                                    | $\frac{1}{100}$<br>$\frac{1}{1000}$<br>$\frac{1}{1000}$<br>$\frac{1}{$                                                                                                    | Información d                                                                                                    | el sistema<br>ición<br>ndo comunicar<br>ndo parámetro                                                                                                    | ALARMA (no. de                                                                                                    | repeticiones alcarvado)                                                                                                    |
| Loepfe<br>Huso<br>Hilo corre - Desviación o<br>Hilo corre - Desviación o<br>Hilo corre - Desviación o<br>Alarmas técnicas                                                                                                    | ARMA (no. de repeticiones alcanzad<br>del diámetro (título)<br>del diámetro (título)<br>del diámetro (título)                                                                                                    | (c)<br>≤ +/- 10%<br>> + 10%<br>> - 10%                                                                                                    | Información d<br>R d Calibri<br>C Cambi<br>P S Espere<br>P Huso t                                                                                                    | el sistema<br>ición<br>ndo comunican<br>ndo parámetro<br>loquea, grupo                                                                                                    | ALARMA (no. de<br>ción con huso<br>s de unidad ce<br>no ha iniciado                                                                         | repeticiones alcanzado)                                                                                                    |
| Loepfe<br>Huso<br>Hilo corre - Desviación o<br>Hilo corre - Desviación o<br>Hilo corre - Desviación o<br>Hilo corre - Desviación o<br>Alarmas técnicas                                                                                                    | ARMA (no. de repeticiones alcanzad<br>del diámetro (título)<br>del diámetro (título)<br>del diámetro (título)<br>(alternando)<br>ián ausbillo o bobico (ritues                                                                                                    | $\frac{1}{100}$<br>$\frac{1}{1000}$<br>$\frac{1}{1000}$<br>$\frac$ | Información d<br>A d Calibr<br>Cambi<br>P S Espera<br>P A Huso b<br>8 A acu-                                                                                                    | el sistema<br>el sistema<br>ación<br>do comunica<br>ndo parámetro<br>loquea, grupo r<br>ción                                                                                                    | LARMA (no de<br>ción con huso<br>s de unidad ce<br>no ha iniciado                                                                           | repeticiones alcanzado)                                                                                                    |
| Loepfe<br>Huso<br>Hilo corre - Desviación o<br>Hilo corre - Desviación o<br>Hilo corre - Desviación o<br>Hilo corre - Desviación o<br>Hilo corre - Desviación o<br>Alarmas técnicas                                                                                                    | ARMA (no. de repeticiones alcanzad<br>del diámetro (título)<br>del diámetro (título)<br>del diámetro (título)<br>(alternando)<br>ión cuchilla o bobina (alterna                                                                                                    | (o)<br>≤ +/- 10%<br>> + 10%<br>> - 10%<br>ando)                                                                                                    | Información d<br>A d Calibr<br>Calibr<br>P S Espera<br>P A Huso b<br>R B Repos<br>U F Actual                                                                                                    | el sistema<br>el sistema<br>eción<br>de cono<br>ndo comunica<br>ndo parámetro<br>loquea, grupo n<br>ción<br>ización firmwa                                                                                                    | ALARMA (no de<br>ción con huso<br>s de unidad ce<br>no ha iniciado<br>re TK                                                                 | repeticiones alcanzado)                                                                                                    |
| Loepfe<br>Huso<br>Hilo corre - Desviación<br>Hilo corre - Desviación                                                                                                    | ARMA (no. de repeticiones alcanzad<br>del diámetro (título)<br>del diámetro (título)<br>del diámetro (título)<br>del diámetro (título)<br>ión cuchilla o bobine (alterna<br>ión interno TK (alternando)<br>TP (alternando)                                                                                                    | $\leq +/-10\%$<br>> + 10%<br>> - 10%                                                                                                    | Información d<br>A Calibr<br>Cambi<br>Cambi | el sistema<br>el sistema<br>sción<br>ndo comunica<br>ndo parámetro<br>loquea, grupo n<br>ción<br>sización firmwa<br>a                                                                                                    | ALARMA (no. de<br>ción con huso<br>s de unidad ce<br>no ha iniciado<br>re TK                                                                | repeticiones alcanzado)                                                                                                    |
| Contre - Construction  Parpadeo significa AL  Loepfe  Huso Hilo corre - Desviación Hilo corre - Desviación Hilo corre - Desviación Alarmas técnicas  L G Alarma técnica  L G Alarma técnica  L G Fallo alimentac  L G Fallo alimentac  L G Cashilla blanea  L G Cashilla blanea  L G Cash  | ARMA (no. de repeticiones alcanzad<br>del diámetro (título)<br>del diámetro (título)<br>del diámetro (título)<br>del diámetro (título)<br>(alternando)<br>ión suterila o bobina (alterna<br>ión interno TK (alternando)<br>TP (alternando)                                                                                                    | ico)<br>≤ +/- 10%<br>> + 10%<br>> - 10%<br>ando)                                                                                                    | Información d<br>A Calibri<br>Cambi<br>S Espera<br>P Espera<br>P Huso b<br>Reposi<br>Cortes sistem<br>Cortes sistem                                                                                                    | el sistema<br>el sistema<br>ación<br>o de cono<br>ndo comunicar<br>ndo parámetro<br>loquea, grupo n<br>ción<br>zación firmwa<br>a<br>a                                                                                                    | ALARMA (no. de<br>ción con huso<br>s de unidad ce<br>no ha iniciado<br>re TK                                                                | repeticiones alcanzado)                                                                                                    |
| Corre - Desviación     Hilo corre - Desviación     Hilo corre - Desviación     Hi      | ARMA (no. de repeticiones alcanzad<br>del diámetro (título)<br>del diámetro (título)<br>del diámetro (título)<br>(alternando)<br>ión cuchilla o bobina (alterna<br>ión interno TK (alternando)<br>TP (alternando)<br>iada (alternando)<br>ia cerc (alternando)                                                                                                    | ic)<br><u>≤</u> +/- 10%<br>> + 10%<br>> - 10%<br>ando)                                                                                                    | Información d<br>A Calibri<br>Cambi<br>S Espere<br>P Huso t<br>B Reposi<br>L F Actual<br>Cortes sistem<br>Cortes sistem                                                                                                    | el sistema<br>ación<br>de cono<br>ndo comunicar<br>ndo parámetro<br>loquea, grupo i<br>ción<br>ización firmwa<br>a<br>sor huso<br>e puesta a cerr                                                                                                    | ALARMA (no. de<br>ción con huso<br>s de unidad ce<br>no ha iniciado<br>re TK                                                                | repeticiones alcanzado)  ntral                                                                                                    |
| Corre - Desviación     Hilo corre - Desviación     Hilo corre - Desviación     Hi      | ARMA (no. de repeticiones alcanzad<br>del diámetro (título)<br>del diámetro (título)<br>del diámetro (título)<br>(alternando)<br>ión cuchilla o bobina (alterna<br>ión interno TK (alternando)<br>TP (alternando)<br>iada (alternando)<br>a cero (alternando)<br>a buso (alternando)                                                                                                    | ico)<br>≤ +/- 10%<br>> + 10%<br>> - 10%<br>indo)                                                                                                    | Información d<br>A Calibri<br>Cambi<br>S Espera<br>P Huso b<br>B Repos<br>I F Actual<br>Cortes sistem<br>Corte sistem<br>Corte Sistem                                                                                                    | el sistema<br>heción<br>b de cono<br>ndo comunican<br>ndo parámetro<br>loquea, grupo i<br>ción<br>ización firmwa<br>a<br>por huso<br>e puesta a cerer                                                                                                    | ALARMA (no. de<br>ción con huso<br>s de unidad ce<br>no ha iniciado<br>re TK                                                                | repeticiones alcanzado)  repeticiones alcanzado  ntral  set)                                                                                                    |
| Contre - Construction     Parpadeo significa AL     Loepfe  Huso      Hilo corre - Desviación     Hilo corre - Desviación     Hilo corre - Desviación     Hilo corre - Desviación     Hilo corre - Desviación     Hilo alimentac     L     Fallo alimentac     L     Fallo alimentac     R     Fallo alimentac     R     Fallo alimentac      R     Fallo alimentac      Fallo alimentac      F      | ARMA (no. de repeticiones alcanzad<br>del diámetro (título)<br>del diámetro (título)<br>del diámetro (título)<br>(alternando)<br>ión cuchilla o bobina (alterna<br>ión interno TK (alternando)<br>TP (alternando)<br>a cero (alternando)<br>a cero (alternando)<br>e huso (alternando)                                                                                                    | io)<br>≤ +/- 10%<br>> + 10%<br>> - 10%<br>indo)                                                                                                    | Información d<br>A Calibri<br>Calibri<br>Cali                                                                                                    | el sistema<br>ación<br>do comunican<br>ndo comunican<br>ndo parámetro<br>loquea, grupo o<br>ción<br>ización firmwa<br>a<br>por huso<br>e puesta a cerce<br>or usuario (bot                                                                                     | ALARMA (no. de<br>ción con huso<br>s de unidad ce<br>no ha iniciado<br>re TK<br>ón ensayo/re:<br>de brillo D so                             | repeticiones alcanzado)  repeticiones alcanzado)  repeticiones alcanzado  repeticiones alcanzado  repe |
| Contre Constitution     Parpadeo significa AL     Coepfe      Huso      Hilo corre – Desviación     Hilo corre – Desviación     Hilo core – Desviación     Hilo corre – Desviación     Hilo core       | ARMA (no. de repeticiones alcanzad<br>del diámetro (título)<br>del diámetro (título)<br>del diámetro (título)<br>(alternando)<br>ión cuchilla o bobina (alterna<br>ión interno TK (alternando)<br>TP (alternando)<br>a cero (alternando)<br>e huso (alternando)                                                                                                    | (o)<br>≤ +/- 10 %<br>> + 10 %<br>> - 10 %<br>mdo)                                                                                                    | Información d<br>A d Calibri<br>O Cambri<br>O Cambri                                                                                                    | el sistema<br>inción<br>do comunican<br>ndo comunican<br>ndo comunican<br>indo parámetro<br>ioquea, grupo r<br>ción<br>ización firmwa<br>a<br>cor huso<br>e puesta a cere<br>for usuario (bot<br>del controlado                                                | SIÓN CON HUSO<br>SIÓN CON HUSO<br>S de unidad ce<br>no ha iniciado<br>re TK<br>S<br>ÓN ensayo/re:<br>r de brillo D so<br>r de brillo D so   | repeticiones alcanzado)  repeticiones alcanzado)  repeticiones alcanzado  repeticiones alcanzado  repe |
| Contre - Constantion     Contre - Desviación     Hilo corre - Desviación     Hilo corre - Desviación     Hilo      | ARMA (no. de repeticiones alcanzad<br>del diámetro (título)<br>del diámetro (título)<br>del diámetro (título)<br>del diámetro (título)<br>(alternando)<br>ión cuchilla o bobina (alterna<br>ión interno TK (alternando)<br>TP (alternando)<br>a cero (alternando)<br>e huso (alternando)                                                                                                    | (o)<br>≤ +/- 10%<br>> + 10%<br>> - 10%<br>mndo)                                                                                                    | Información d<br>R d Calibri<br>Calibri<br>Ca                                                                                                    | el sistema<br>ación<br>de cono<br>ndo comunican<br>ndo comunican<br>ndo comunican<br>o de cono<br>loquea, grupo r<br>ción<br>ización firmwa<br>a<br>or huso<br>e puesta a cerr<br>or usuario (bot<br>del controlado<br>del controlado<br>a del controlado      | ALARMA (no. de<br>ción con huso<br>s de unidad ce<br>no ha iniciado<br>re TK<br>ón ensayo/rer<br>r de brillo D so<br>r de brillo D so       | repeticiones alcarvado)  repeticiones alcarvado)  ntral  set) brepasado brepasado                                                                                                    |
| Contre - Const Class      Parpadeo significa AL      Loepfe      Huso      Hilo corre - Desviación n      Hilo corre - Desviación      Hilo corre - Desviación      Hilo corre - Desviaco      | ARMA (no. de repeticiones alcanzad<br>del diámetro (título)<br>del diámetro (título)<br>del diámetro (título)<br>del diámetro (título)<br>del diámetro (título)<br>del diámetro (título)<br>Te (alternando)<br>a cero (alternando)<br>a cero (alternando)<br>e huso (alternando)                                                                                                    | (o)<br>≤ +/- 10%<br>> + 10%<br>> - 10%<br>mndo)                                                                                                    | Información d<br>R d Calibri<br>Calibri<br>Ca                                                                                                    | el sistema<br>ación<br>o de cono<br>ndo comunican<br>ndo parámetro<br>loquea, grupo r<br>ción<br>ización firmwa<br>a<br>or huso<br>e puesta a cerr<br>or usuario (bot<br>del controlado<br>del controlado<br>del controlado<br>acionado comunican<br>nor fueso | SLARMA (no. de<br>ción con huso<br>s de unidad ce<br>no ha iniciado<br>re TK<br>ón ensayo/re:<br>r de brillo D so<br>r de brillo F so       | repeticiones alcarvado)  repeticiones alcarvado)  ntral set) brepasado brepasado                                                                                                    |
| Corre - Desviación AL     Corre - Desviación AL     Hilo corre - Desviación AL     Hilo corre - Desviación AL     Hilo       | ARMA (no. de repeticiones alcanzad<br>del diámetro (título)<br>del diámetro (título) | (o)<br>≤ +/- 10%<br>> + 10%<br>> - 10%<br>mndo)                                                                                                    | Información d<br>R d Calibr<br>P S Espera<br>P L Espera<br>P L Espera<br>P R Huso b<br>R Repos<br>U F Actual<br>Cortes sistem<br>Q Corte<br>P C Corte<br>Q Corte<br>Q CORTE<br>Q CORTE<br>Q CORTE                                                                                                    | el sistema<br>eión<br>de cono<br>ndo comunicar<br>ndo parámetro<br>loquea, grupo r<br>ción<br>ización firmwa<br>a<br>por huso<br>e puesta a certo<br>ror usuario (bot<br>del controlado<br>del controlado<br>alalibración<br>reróneo                           | SLARMA (no. de<br>Sión con huso<br>s de unidad ce<br>no ha iniciado<br>re TK<br>Són ensayo/re:<br>r de brillo D so<br>r de brillo D so<br>a | repeticiones alcarvado)  repeticiones alcarvado)  antral seti brepasado brepasado                                                                                                    |

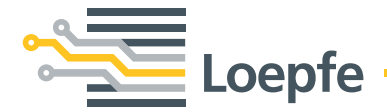

Gebrüder Loepfe AG 8623 Wetzikon/Suiza Teléfono +41 43 488 11 11 Telefax +41 43 488 11 00 info@loepfe.com www.loepfe.com